## 2025 SBL International Meeting Proposal Review Instructions

## 1. Logging in and General Navigation

Open the Chair Module of Abstract Management System link in your browser:

# **SBL SOCIETY OF BIBLICAL LITERATURE**

|       | CHAIR LOGI | N        |
|-------|------------|----------|
| Email |            | Password |
|       | Login      |          |
|       | Login      |          |
|       |            |          |

Conference and Association Management Software by X-CD Technologies Inc.

The login is the same for both program unit chairs and steering committee members. If you have logged in to the system before, enter your email and password. If you have not logged into this system, use the "reset password" function to create a password, and then log in using that password.

Once you are logged in to the chair module home, you will see four options to the left.

In "Manage Submissions," you can see an overview for all of the proposals sent to your unit.

| SOCIETY OF BIBLICAL LITERATURE | Welcome, Program Unit Chair Training<br>2025 International Meeting |
|--------------------------------|--------------------------------------------------------------------|
| Manage Submissions             | Manage Submissions                                                 |
| Add Submissions                | Filter                                                             |
| Manage Review                  | - By Review Status -                                               |
| Perform Reviews                | - By Data -                                                        |
| le Profile Home                | Find submission numbers, eg. 123,124                               |
| ↔ Logout                       |                                                                    |

Clicking on the proposal will show you all of the information from the proposal form. If you need to edit a proposal, you can do so by clicking the Edit button. Please note, however, that you should only edit a proposal in consultation with and with the permission of the proposer(s). You can also export a list of your proposals into a variety of formats.

The second option, "Add Submissions," allows you to upload an abstract on behalf of another person.

| SOCIETY OF BIBLICAL LITERATURE | Welcome, Program Unit Chair Training<br>2025 International Meeting |
|--------------------------------|--------------------------------------------------------------------|
| Manage Submissions             | Manage Submissions                                                 |
| Manage Review                  | Filter                                                             |
| Perform Reviews                | - By Data -                                                        |
| Profile Home                   | Find submission numbers, eg. 123,124                               |

In this area, you will first be able to search for the author within the system. If they are not found, you may add the user. However, please do not create a new user unless that person is not already in the system. If multiple accounts are created for a single person, there will be a much higher chance of a scheduling conflict when sessions are created.

| (1) Author Details       Existing Contact     New Contact       Search for existing contact by using Lastname, Firstname for further drilldown.     If the individual you are adding the submission for does not have a profile, fill in the below fields to add their profile to the site.       Author/Presenter     Firstname *       Enter last name     Company *       Company *     Entail *                                                                                                    | Add New Abstract                 |                                                                                                 |                                                                       |                               |                                         |
|----------------------------------------------------------------------------------------------------|----------------------------------|-------------------------------------------------------------------------------------------------|-----------------------------------------------------------------------|-------------------------------|-----------------------------------------|
| Existing Contact     New Contact       Search for existing contact by using Lastname, Firstname for further drilldown.     If the individual you are adding the submission for does not have a profile, fill in the below fields to add their profile to the site.       Author/Presenter     Firstname *       Enter last name     Company *       Company *     Enter last       Primary Program Unit     Chair Module Tutorial       Proposal Title     Invited talks may get special permissions depending on additional settings.       eg. Omitted from review process.     eg. Omitted from review process. | (1) Author Details               |                                                                                                 |                                                                       |                               |                                         |
| Search for existing contact by using Lastname, Firstname for further drilldown.     Author/Presenter   Enter last name     Firstname *   Lastname *   Company *   Company *     Finall *     Prinacy Program Unit   Chair Module Tutorial   Proposal Title   Invited talks may get special permissions depending on additional settings.   eg. Omitted from review process.                                                                                                    | Existing Contact                 |                                                                                                 | New Contact                                                           |                               |                                         |
| Author/Presenter   Enter last name     First name *     Lastname *     Company *     Company *     Email *     Primary Program Unit     Chair Module Tutorial     Proposal Title     Invited tables may get special permissions depending on additional settings.      eg. Omitted from review process.                                                                                                    | Search for existing contact by   | vusing Lastname, Firstname for further drilldown.                                               | If the individual you are adding<br>to add their profile to the site. | the submission for does not h | ave a profile, fill in the below fields |
| I lastname *   Company *   Company *   Email *     Primary Program Unit   Chair Module Tutorial     Proposal Title   Mark as Invited   Invited talks may get special permissions depending on additional settings.   eg. Omitted from review process.                                                                                                    | Author/Presenter Enter last name |                                                                                                 | Firstname *                                                           |                               |                                         |
| Company*   Email*     (2) Abstract Details     Primary Program Unit   Chair Module Tutorial   Proposal Title     Mark as Invited   Invited talks may get special permissions depending on additional settings.   eg. Omitted from review process.                                                                                                    |                                  |                                                                                                 | Lastname *                                                            |                               |                                         |
| Email*     (2) Abstract Details     Primary Program Unit   Chair Module Tutorial   Proposal Title   Mark as Invited   Invited talks may get special permissions depending on additional settings.    eg. Omitted from review process.                                                                                                    |                                  |                                                                                                 | Company *                                                             |                               |                                         |
| (2) Abstract Details         Primary Program Unit       Chair Module Tutorial         Proposal Title         Mark as Invited         Invited talks may get special permissions depending on additional settings.         eg. Omitted from review process.                                                                                                    |                                  |                                                                                                 | Email *                                                               |                               |                                         |
| (2) Abstract Details         Primary Program Unit       Chair Module Tutorial         Proposal Title         Mark as Invited         Invited talks may get special permissions depending on additional settings.         eg. Omitted from review process.                                                                                                    |                                  |                                                                                                 |                                                                       |                               |                                         |
| Primary Program Unit       Chair Module Tutorial         Proposal Title                                                                                                    | (2) Abstract Details             |                                                                                                 |                                                                       |                               |                                         |
| Proposal Title Mark as Invited Invited talks may get special permissions depending on additional settings. eg. Omitted from review process.                                                                                                    | Primary Program Unit             | Chair Module Tutorial                                                                           |                                                                       |                               | ~                                       |
| Mark as Invited  Invited talks may get special permissions depending on additional settings. eg. Omitted from review process.                                                                                                    | Proposal Title                   |                                                                                                 |                                                                       |                               |                                         |
|                                                                                                    | Mark as Invited                  | Invited talks may get special permissions depending on additioneg. Omitted from review process. | nal settings.                                                         |                               |                                         |

After adding the author information and the proposal title, click Add Abstract. This will take you to the form to fill in the remaining information.

Membership in SBL or EABS is required for all proposals, including ones added by program unit chairs, except in the case of waiver recipients whose scholarship is primarily outside of biblical studies and related disciplines. Applications for membership waivers may be made here: <u>https://societyofbiblicalliterature.formstack.com/forms/waiver\_request\_form</u>. Previous members of SBL and EABS or those who have attended past SBL meetings are not eligible for waivers. Proposers who are not granted a waiver must obtain membership and register for the meeting as a member in order to remain on the program.

Please note: this form is for paper presentations with abstracts. Other roles that do not have titled presentations or abstracts (e.g., panelists) should be added in the session creation period, not at this point. **Please do not add roles like panelists at this stage.** 

The third option on the left is "Manage Review." Because all program unit chairs and steering committee members will be assigned to review the proposals by default, you should not need to use this screen. However, you may find its options to export information about the current review status of your proposals helpful.

| Manage Submissions | Review: 2025 I       | nternational Meeting                                        | : Primary Prog      | ram Unit Review        |                 |                            |              |                         |
|--------------------|----------------------|-------------------------------------------------------------|---------------------|------------------------|-----------------|----------------------------|--------------|-------------------------|
| Add Submissions    | View Reviews         | Manage Reviewers                                            | Batch Assign        | Assignment Wizard      | Email Reviewers | Perform Reviews            | Final Status |                         |
| Manage Review      | View Rev             | views                                                       |                     |                        |                 |                            |              |                         |
| Perform Reviews    | Filter               |                                                             |                     |                        |                 |                            |              |                         |
| Profile Home       | - By Revie           | ew Status -                                                 |                     |                        |                 |                            |              |                         |
| ↔ Logout           | Submissio            | -<br>ons With Incomplete Revi                               | ews Only            |                        |                 |                            |              |                         |
|                    |                      |                                                             |                     |                        |                 |                            |              |                         |
|                    | Export               |                                                             |                     |                        |                 |                            |              |                         |
|                    | - Select E           | xport -                                                     |                     | ~                      |                 |                            |              |                         |
|                    | Records Fou          | ind: 2                                                      |                     |                        |                 |                            |              |                         |
|                    | Show 10 v e          | intries                                                     |                     |                        |                 |                            |              |                         |
|                    | ID T                 | ītle                                                        |                     | ♦ Final Sta            | tus 🔶           | View Submission<br>Reviews | Assigned     | Completed <sup>\$</sup> |
|                    | 974 Te<br>Pri<br>Pri | est<br>imary Presenter: Paige So<br>ogram Unit: Chair Modul | hmidt<br>e Tutorial | Accept Pr<br>Program I | imary<br>Jnit   | fiew Submission            | 1            | 1                       |

## 2. Reviewing Proposals

|                                                  | 2025 International Meeting                                                                                                    |                                                                                                    |   |
|--------------------------------------------------|----------------------------------------------------------------------------------------------------|----------------------------------------------------------------------------------------------------|---|
| Manage Submissions                               | Review: 2025 International Meeting: Primary Program Unit Review                                                                                                    |                                                                                                    |   |
| Manage Review                                    | View Reviews Manage Reviewers Batch Assign Assignment Wo                                                                                                    | Wizard Email Reviewers Perform Reviews Final Status                                                                                                    |   |
| Perform Reviews                                  | Reviews To Do                                                                                                    | Complete Reviews ()                                                                                                    |   |
| <ul> <li>Profile Home</li> <li>Logout</li> </ul> | Start Review:<br>Gicki on the "Alattact ID" losition to start reviewing the proposal, and the "S<br>To View or Mala Changes:<br>To make changes to any review you have done, click on the "Abstract ID" but | "Salanti Review" laction when you are done.<br>Lation, make the desired changes and click the "Salanti Review" laction to re-salanti the changes.                                                                                                    |   |
|                                                  | Select Abstract ID 974 Search by Kayword / Author Last Name @ Keyword                                                                                                    | Constraint of the second second secon |   |
|                                                  | Filter Primary Program Unit All Subm                                                                                                    | Abminulona                                                                                                    | ~ |
|                                                  | Print [2] Print Abs                                                                                                    | Abstracts                                                                                                    |   |
|                                                  | Filter By Soloci                                                                                                    | lect Value -                                                                                                    | • |
|                                                  | Vew My Assignments Vew All Vew Incomplete                                                                                                    | - Sort Reviews -                                                                                                    | v |
|                                                  | ID Title                                                                                                    | Review Status                                                                                                    |   |
|                                                  | Chair Module Tutorial                                                                                                    |                                                                                                    |   |
|                                                  | 924 Test                                                                                                    |                                                                                                    |   |

The fourth option, "Perform Review," is where you can review the proposals. By default, all proposals for the unit will be displayed. You can use the search filters to find specific proposals, if necessary. To open and review a specific proposal, click on the button with the proposal's ID, next to the proposal's title.

| ID                    | Title |  |  |  |  |  |
|-----------------------|-------|--|--|--|--|--|
| Chair Module Tutorial |       |  |  |  |  |  |
| 974                   | Test  |  |  |  |  |  |

When you open the proposal's review screen, the proposal information will be displayed to the left. The review options will be on the right.

| View Submission                                                                                                    | Submit Review                                                                                                    |
|----------------------------------------------------------------------------------------------------|----------------------------------------------------------------------------------------------------|
| ID: 974                                                                                                    | Recommend Accept                                                                                                    |
|                                                                                                    | C Recommend Reject                                                                                                    |
| Primary Contact:<br>Paige Schmidt                                                                                                    | Scoring Metric                                                                                                    |
| Woodstock, United States<br>paige.schmidt@sbl-site.org                                                                                                    | Optional numerical scoring. You can assign a score of one (1) to five (5), with one being the<br>lowest and five being the highest, to the abstract. |
| All Authors:                                                                                                    | O 1 - Very Poor                                                                                                    |
| Paige Schmidt (Primary Presenter)                                                                                                    | ○2                                                                                                    |
| Proposal Title:                                                                                                    | <b>O</b> 3                                                                                                    |
| Test                                                                                                    |                                                                                                    |
| Proposal Abstract:<br>Test                                                                                                    | Usellent                                                                                                    |
| Primary Program Unit:                                                                                                    | Comments to the Steering Committee                                                                                                    |
| ChairModuleTutorial                                                                                                    | These comments will not be shared with the proposer(s).                                                                                              |
| Is this the first time you have presented at an SBL or EABS meeting?:<br>No                                                                                                    |                                                                                                    |
| Artifacts Policy:<br>No                                                                                                    |                                                                                                    |
| Required Attestations:                                                                                                    |                                                                                                    |
| I am a current member of SBL or EABS.;I am not submitting an identical or substantially similar proposal to a program unit other than the<br>primary or secondary units listed above.;This proposal represents my/our own new, original work that will not have been published or |                                                                                                    |
| presented elsewhere at the time of the conference.; I have read the Requirements for Participation and agree to abide by the SBL<br>Professional Conduct Policy.                                                                                                    | Comments to Author(s) These comments will be shared with the proposer(s)                                                                             |
|                                                                                                    | These comments will be shared with the proposer(s).                                                                                                  |
|                                                                                                    |                                                                                                    |
|                                                                                                    |                                                                                                    |
|                                                                                                    | 6                                                                                                    |
|                                                                                                    |                                                                                                    |
|                                                                                                    | Submit Review                                                                                                    |
|                                                                                                    |                                                                                                    |

Fill in all of the requested information. Please note that one comment box has comments that will only be visible to the rest of the committee, who will be able to see all of the information in your review. The other comment box is for comments that will be shared with the proposers once they are notified of a decision. For the latter, please be sure to include only information that you wish to be shared with a proposer. If you do not wish to share any comments with the proposer, simply leave this field blank.

When you have completed the information for your review, click the "Submit Review" button.

| Submit Review                                                                                                    |
|----------------------------------------------------------------------------------------------------|
| Recommend Accept                                                                                                    |
| O Recommend Reject                                                                                                    |
|                                                                                                    |
| Scoring Metric                                                                                                    |
| Optional numerical scoring. You can assign a score of one (1) to five (5), with one being the<br>lowest and five being the highest, to the abstract. |
| O 1 - Very Poor                                                                                                    |
| O <sub>2</sub>                                                                                                    |
| $\bigcirc_3$                                                                                                    |
| <b>4</b>                                                                                                    |
| 5 - Excellent                                                                                                    |
| Unselect                                                                                                    |
| Comments to the Steering Committee                                                                                                    |
| These comments will not be shared with the proposer(s).                                                                                              |
| This is great.                                                                                                    |
|                                                                                                    |
| Comments to Author(s)                                                                                                    |
| These comments will be shared with the proposer(s).                                                                                                  |
| We can't wait to hear this paper                                                                                                    |
|                                                                                                    |
| Submit Review                                                                                                    |
|                                                                                                    |

Once you have submitted the review, you can return to the "Perform Reviews" area to see if there are other reviews left for you to do. You can also see a summary of a proposal's reviews by clicking on the "View Reviews' button for any proposal that has at least one review.

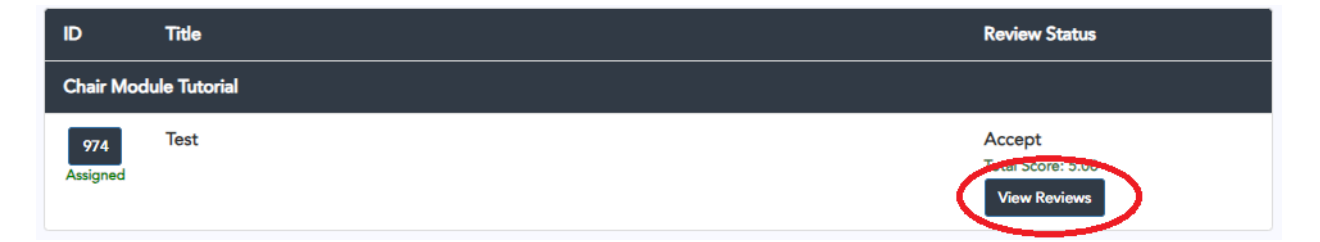

#### **View Complete Reviews**

Scoring Summary

| Complete | Abstain | Total Score | Avg. | Std. Dev. |
|----------|---------|-------------|------|-----------|
| 1        | 0       | 5.00        | 5.00 | 0         |

1

#### **Recommendation Summary**

Accept

#### All Reviews

Reviewer Name: Program Unit Chair Training Organization: SBL Date Submitted: Jan-21-2025 Total Score: 5.00

Review Details Recommend Acceptance or Rejection by Primary Program Unit Accept

Scoring Metric 5

Comments to the Steering Committee This is great.

Comments to Author(s) We can't wait to hear this paper!

### 3. Assigning a Final Status

While the option to assign a final status will show up for both program unit chairs and steering committee members, only program unit chairs should enter a final status into the system. To enter a final status, click on the "Final Status" button on the menu bar.

| SOCIETY OF BIBLICAL LITERATUR | Welcome, Program Unit Chair Training<br>2025 International Meeting                                                                                                  |                                                                                                    |                                                |  |  |  |  |
|-------------------------------|----------------------------------------------------------------------------------------------------|----------------------------------------------------------------------------------------------------|------------------------------------------------|--|--|--|--|
| Manage Submissions            | Review: 2025 International Meeting: Primary Program Unit Review                                                                                                    |                                                                                                    |                                                |  |  |  |  |
| Manage Review                 | View Reviews Manage Reviewers Batch Assign                                                                                                    | Assignment Wizard Email Reviewers Perform Reviews                                                                                | (Final Status                                  |  |  |  |  |
| Perform Reviews               | Reviews                                                                                                    | To Do ዐ                                                                                                    | Complete Reviews 1                             |  |  |  |  |
| 🌡 Profile Home                |                                                                                                    | You have completed all of your review                                                                                            | vs. You may logout.                            |  |  |  |  |
| ↔ Logout                      | Start Review:<br>Click on the "Abstract ID" button to start reviewing the p<br>To View or Make Changes:<br>To make changes to any review you have done, click on th | roposal, and the "Submit Review" button when you are done.<br>ie "Abstract ID" button, make the desired chances and click the "S | ubmit Review" button to re-submit the chances. |  |  |  |  |
|                               | Select Abstract ID                                                                                                    | 974 v Go                                                                                                    | -                                              |  |  |  |  |
|                               | Search by Keyword / Author Last Name 🕢                                                                                                    | Search                                                                                                    |                                                |  |  |  |  |
|                               |                                                                                                    | Keyword  Author                                                                                                    |                                                |  |  |  |  |
|                               | Filter Primary Program Unit                                                                                                    | All Submissions                                                                                                    | ~                                              |  |  |  |  |
|                               | Print 🖻                                                                                                    | Print Abstracts                                                                                                    |                                                |  |  |  |  |
|                               | Filter By                                                                                                    | - Select Value -                                                                                                    | ·                                              |  |  |  |  |
|                               | View My Assignments View All View Incomplete                                                                                                    |                                                                                                    | - Sort Reviews -                               |  |  |  |  |
|                               | ID Title                                                                                                    |                                                                                                    | Review Status                                  |  |  |  |  |
|                               | Chair Module Tutorial                                                                                                    |                                                                                                    |                                                |  |  |  |  |
|                               | 974 Test<br>Assigned                                                                                                    |                                                                                                    | Accept<br>Total Score: 5.00<br>View Reviews    |  |  |  |  |

Find the proposal for which you wish to assign a status, and then click the corresponding "Assign Status" button.

| • | ¢<br>ID | ¢<br>Tīde                                                               | Primary Program 👙<br>Unit | ≑<br>Final Status | View<br>Submission \$<br>Reviews | Total ∳<br>Score | Avg. ≑<br>Score |
|---|---------|-------------------------------------------------------------------------|---------------------------|-------------------|----------------------------------|------------------|-----------------|
|   | 974     | Test                                                                    | ChairModuleTutorial       |                   | View Submission                  | 5.00             | 5.00            |
|   |         | Primary Presenter: Paige Schmidt<br>Program Unit: Chair Module Tutorial |                           | (                 | View Reviews Assign Status       |                  |                 |

a 1 to 1 of 1 o

Then select the appropriate status from the drop-down menu. You can also leave a comment here that will be shared with the proposer(s).

Assign Final Status

Status

**Optional Final Comments** 

| B I  | <u>∎</u> ]≣  | Source               |                  |        |        |
|------|--------------|----------------------|------------------|--------|--------|
|      |              |                      |                  |        |        |
|      |              |                      |                  |        |        |
|      |              |                      |                  |        |        |
|      |              |                      |                  |        |        |
| Comm | nents may be | shared with the pres | enter or authors | ŝ.     |        |
|      |              |                      |                  |        |        |
|      |              |                      |                  | Assign | Cancel |

If you return to the "Perform Reviews" screen, you will notice that the proposal now shows "Assigned" below the ID button.

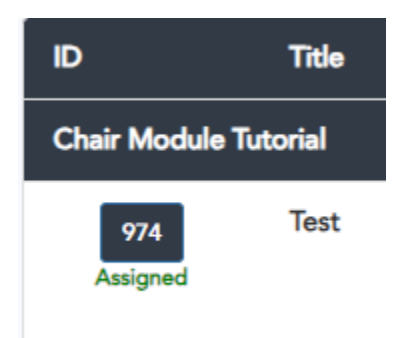

Notifications about the proposals will not go out when the status is assigned. Rather, all proposers will be notified at the same time when the review round is complete. Because of this, a final status may be changed up until the point when the notifications are issued.

v

## 4. A Note about the Primary and Secondary Rounds

Reviews now consist of two rounds, the primary and secondary rounds. During the primary round, proposals are available to the unit designated as the primary unit. Any proposal accepted during this period will remain with the primary program unit and will be available to add to a session during the session creation period. Proposals rejected during this period will be transferred to the secondary unit indicated on the proposal form. If a proposal is accepted in the secondary unit, the secondary unit will be able to add the proposal to a session during the session creation period. Proposers of accepted proposals will be notified at the conclusion of that round. Proposals that are not accepted during either period will be rejected in the system, and the proposers will be notified that the proposal was not accepted.

Because proposals that are not accepted at the end of the primary review period will be transferred to the secondary unit, it is critical that program unit enter a final status by the end of the review period. Failing to enter a final status will result in the proposal's transfer to another unit.

Questions? Please contact programs@sbl-site.org.